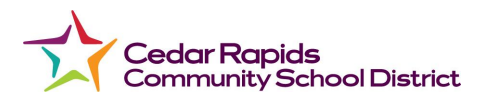

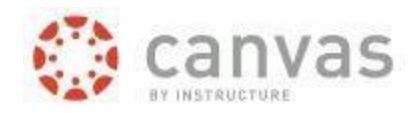

## How to Access the Canvas Parent Portal

- 1. You can access the **Canvas** link on the district website <u>crschools.us</u>.
- To access the Parent Canvas log in Click and/or Hover on Student and Families -> Technology

|  | Cedar Rapids<br>Community School District    | Schools Students and Families | Departments Staff About             |
|--|----------------------------------------------|-------------------------------|-------------------------------------|
|  | STUDENTS AND FAMILIES<br>→ Enroll & Register | → Parent Notifications        | QUICK LINKS<br>Champions            |
|  | → Programs                                   | → School Meals                | School Supplies<br>Virtual Backpack |
|  | → Special Education                          | → Student Services            |                                     |
|  | → Technology                                 | → Transportation              |                                     |

On the left hand navigation bar find **Technology** -> **Technology Help** 

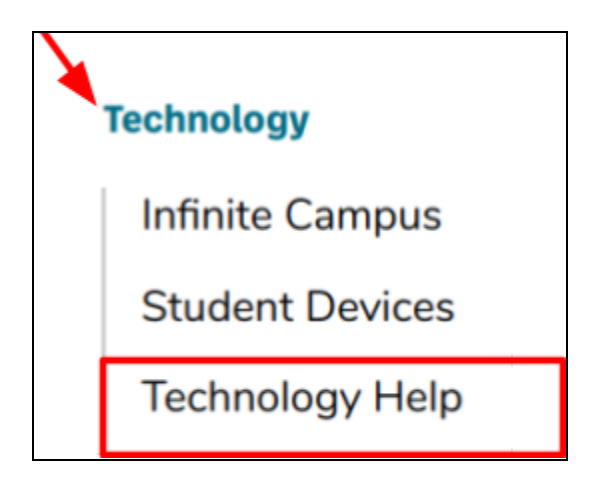

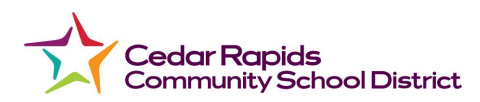

**OR** Click on

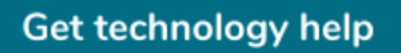

Scroll down until you see Canvas Support

## **Canvas support**

Canvas is a tool that supports online learning and teaching. To find Canvas resources, view the resources here:

Student and staff Canvas login

Parent and non-district Canvas login

How to Access Canvas Parent Portal

Canvas Student App

Canvas Parent App

Reset Observer Password for Canvas

Click on Parent and non-district Canvas login

Student and staff Canvas login

Parent and non-district Canvas login

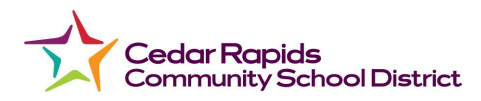

Next you should see the Parent login site

| 💮 CANVAS                       | Parent of a Canvas User?<br>Click Here For an Account |
|--------------------------------|-------------------------------------------------------|
| Login                          |                                                       |
|                                |                                                       |
| Password                       |                                                       |
|                                |                                                       |
| Stay signed in                 | Log In                                                |
| Forgot Password?               |                                                       |
| Heln Privacy Policy Accentable | I ke Policy Facebook Twitter                          |
|                                | UCTURE                                                |

NOTE: Students will need to generate a 'Pairing Code' for observers in Canvas for the initial set up.

\*Remember to confirm your new Canvas account by going to your email, opening the initial email from Canvas and following the steps to confirm the account.

## Once the account is confirmed:

Parent Login: The email you signed up with

Parent Password: The password you created when you signed up